The lead list displays all of the leads in your corporation or department and allows you to search for leads based on specific criteria you define. You can personalize different lead list layouts by choosing the columns to display. You can also save column layouts with filter criteria to load again later. You access the lead list by clicking the Leads icon in the Bullhorn Menu.

| ● Leads 📃 🕫 🔍 Search 🔲 Columns |                        |            |                             |   |                                                                                                    |                                                         |                 | $\otimes$     |                        |
|--------------------------------|------------------------|------------|-----------------------------|---|----------------------------------------------------------------------------------------------------|---------------------------------------------------------|-----------------|---------------|------------------------|
|                                | Name 🝷                 | Status 🝷   | Title                       |   |                                                                                                    |                                                         |                 | Actions T     |                        |
| □ #                            | Jon Harrison           | Converted  | CEO                         |   |                                                                                                    |                                                         |                 | ▲             | You can add            |
| ₽                              | Shoshana Shapiro       | New Lead   | Cat Cafe Shift Supervisor   |   | Lead Aging                                                                                                    |                                                         |                 | <b>^</b>      | new notes,<br>tasks    |
| ₽ 🕫                            | Ron Burgundy           | Converted  | Anchorman                   |   | and the second second sec |                                                         |                 | appointments, |                        |
| <b>□</b> #                     | Renly Baratheon        | Converted  | Conservator                 |   | Lead status                                                                                                    | e this lead spent in each stage.<br>Days spent in stage |                 |               | and add the<br>lead to |
| ₽₩                             | Leslie Smithson        | New Lead   | Marketing Assistant         |   | New Lead                                                                                                    | less than <b>1</b> day                                  |                 |               | tearsheets and         |
| ₽₩                             | Nelson Bighetti        | Qualifying | VP of Spite                 |   | Qualifying                                                                                                    | less than 1 day                                         | 14              |               | distribution lists     |
| <b>□</b> #                     | Daisy Loren            | New Lead   | Lead Comic                  |   | Total                                                                                                    | 64 days                                                 | 1-4             |               | Action drop-           |
| <b>□</b> #                     | Leslie Starr           | New Lead   | Manager of HR               | 4 |                                                                                                    |                                                         |                 |               | down on the            |
| ₽₩                             | Lana Del Rey           | Converted  | Singer                      | Ľ |                                                                                                    |                                                         |                 |               | the lead               |
| ₽₩                             | Salamanca Luis-Alvarez | Converted  | Blogger/Social Media Expert | : |                                                                                                    |                                                         |                 |               | conversion             |
| ₽₩                             | Maria Suarez           | Converted  | Information Developer       |   |                                                                                                    |                                                         |                 |               | clicking the           |
| ₽₩                             | Jake Epping            | New Lead   | English Teacher             |   |                                                                                                    |                                                         |                 |               | Convert button.        |
| ₽₩                             | Thomas Engine          | Converted  | Beverage Director           |   |                                                                                                    |                                                         | 180,767663,7600 | •             |                        |

You can quickly view more details about each lead on the list by clicking the binoculars. This preview pane lets you toggle between an overview of the lead's details (aging, title, company), as well as any associated notes, records, or opportunities.

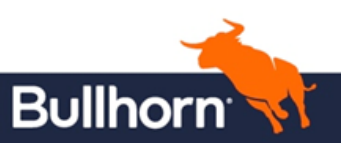

Quick Reference Guide: Lead List Management